# EndNote<sup>™</sup>

### Lagring av ny eller endret EndNote-stil fra EndNotes hjemmeside eller andre kilder (PC/Windows)

EndNote leveres kun et begrenset antall "populære stiler". Finner du ikke tidsskriftstilen du trenger i programmet, må du gå til EndNote's hjemmeside og laste ned ytterligere stiler til ditt EndNoteprogram. Du finner nye stiler fra EndNote via

### Help → EndNote Output Styles

Eller ved å bruke lenken: https://endnote.com/downloads/styles/

EndNote offers more than 6,000 bibliographic styles

Skriv inn tidsskriftnavn (1) og klikk på "Search" (2).

#### 2 results found

| Style or Journal Name   | Citation Style                  | Discipline       | Date       |          |
|-------------------------|---------------------------------|------------------|------------|----------|
| Gut Microbes            | Superscripted<br>Number         | Bioscience       | 2013-10-02 | Download |
| Gut<br>Publisher<br>Any | Non-<br>superscripted<br>Number | Gastroenterology | 2010-02-23 | Download |

#### 2 results found

| Style or Journal Name | Citation Style                  | Discipline       | Date       |                   |
|-----------------------|---------------------------------|------------------|------------|-------------------|
| Gut Microbes          | Superscripted<br>Number         | Bioscience       | 2013-10-02 | Download          |
| Gut                   | Non-<br>superscripted<br>Number | Gastroenterology | 2010-02-23 | Download <b>3</b> |

Klikk på "**Download**" (3). Hva som skjer nå er avhengig av hvilken nettleser du benytter.

# EndNote<sup>™</sup>

|               | Åpne <b>4</b><br>Åpne alltid filer av denne typen |  |
|---------------|---------------------------------------------------|--|
|               | Vis i mappe                                       |  |
|               | Avbryt                                            |  |
| 🗒 Gut (1).ens | *                                                 |  |

**Chrome:** Fila lastes ned og må åpnes via menyen nederst til venstre i nettleseren **(4)**.

**Edge:** Velg åpne **(5)** fra menyen nederst i nettleseren.

| Hva vil du gjøre med Gut.ens (10.4 kB)? | 5 Ånne   |       | Avbrut |
|-----------------------------------------|----------|-------|--------|
| Fra: endnote.com                        | 3 Aprile | Lagie | Avbiyt |
|                                         |          |       |        |

### NB! Firefox kan ikke for tiden ikke brukes til nedlastning av stiler da denne nettleseren endrer på filtypen under lagring slik at import ikke er mulig.

| 🛤 EndNote X9 - [Gut (2)]                                                                                                    |                                                                                                    |
|----------------------------------------------------------------------------------------------------|----------------------------------------------------------------------------------------------------|
| 🔊 File Edit References Groups                                                                                                    | ; Tools Window Help                                                                                                    |
| Plain Font                                                                                                    | $\mathbf{B}  I  \underline{\mathbf{U}}  \mathbf{P}     \mathbf{A}^{\perp}  \mathbf{A}_{\perp}  \boldsymbol{\Sigma}  \mathbf{A}_{\mathrm{BC}}   \equiv \equiv$                               |
| About this Style  Punctuation  Anonymous Works  Page Numbers Journal Names Citations Citations Citations Author Lists Author Name Numbering Sort Order Bibliography Field Substitutions | File Name:       Gut (2)         Full Name:       Gut         Based on:       Vancouver         Category:       Gastroenterology         Publisher:       BMJ Publishing Group         URL: |
| Sort Order<br>Categories<br>Author Lists<br>Author Name<br>Editor Lists<br>Editor Name<br>Title Capitalization                                                                          | Save As ? X<br>Style name: Gut 6 7 Save<br>Cancel                                                                                                    |

Den nye stilen åpner seg nå i EndNote. Velg deretter File → Save As fra hovedmenyen og fjern "Copy" bak stilnavnet **(6)**. Du kan velge et annet navn hvis du ønsker dette. Avslutt med **"Save" (7)** og lukk stilvinduet ved å klikke på krysset i øverste høyre hjørne.

## EndNote<sup>™</sup>

I fremtiden vil den nedlastede stilen være tilgjengelig på vanlig måte i EndNote eller via EndNotemenyen i Word.

Fremgangsmåten ovenfor gjelder også når du gjør endringer i eksisterende stiler i EndNote eller hvis du får tilsendt en ny stil via epost (høyreklikk på stil-vedlegget i eposten og be om at det åpnes i EndNote).

Bibliotek med for medisin og helse kan hjelpe deg med å finne, justere og installere nye stiler. Ta kontakt med oss på **post@bmh.ntnu.no**.